Close the SISU program window if it is open - click with the right mouse button on "SISU" icon, then click on "Quit".

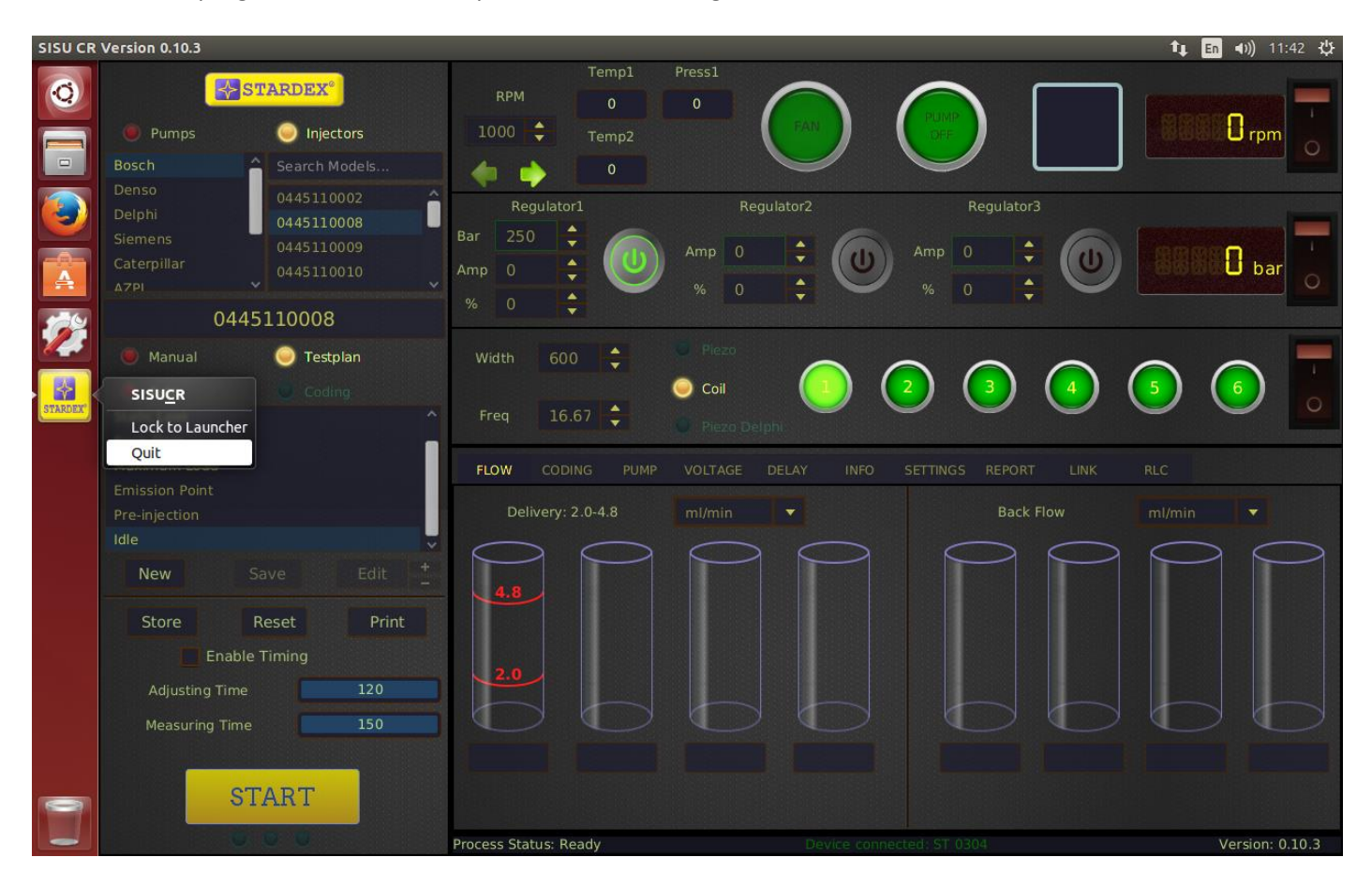

- 1. Click with the left mouse button on "Files" icon
- 2. Select "Edit" on menu bar
- 3. Select "Preferences" on menu

| Files | File Edit View Go Bookmarks             | Help                             |                |          |            | tı. | En 📢)) | 11:46 | ψ |
|-------|-----------------------------------------|----------------------------------|----------------|----------|------------|-----|--------|-------|---|
| Q     | Redo                                    |                                  |                |          | Q = :::    |     |        |       |   |
|       | Copy 1 2 3                              | Ctrl+X<br>Ctrl+C<br>Ctrl+V       |                |          |            |     |        |       |   |
|       | Select All<br>Select Items Matching     | Ctrl+A<br>Ctrl+S<br>Shift+Ctrl+I | avangardsisudb | Desktop  | Documents  |     |        |       |   |
|       | Make Links                              | Ctrl+M<br>F2                     | Music          | Pictures | Public     |     |        |       |   |
|       | Move to Trash                           | Delete                           | Templates      | Videos   | setting.js |     |        |       |   |
|       | Devices                                 |                                  |                |          |            |     |        |       |   |
|       | Computer                                |                                  |                |          |            |     |        |       |   |
|       | Network                                 |                                  |                |          |            |     |        |       |   |
|       | 로 Browse Network<br>오 Connect to Server |                                  |                |          |            |     |        |       |   |
|       | sisu-cr-0.10.3.<br>update               | /                                |                |          |            |     |        |       |   |
| 7     |                                         |                                  |                |          |            |     |        |       |   |

- 1. Select "Behavior" tab
- 2. Select "Ask each time" and close this window

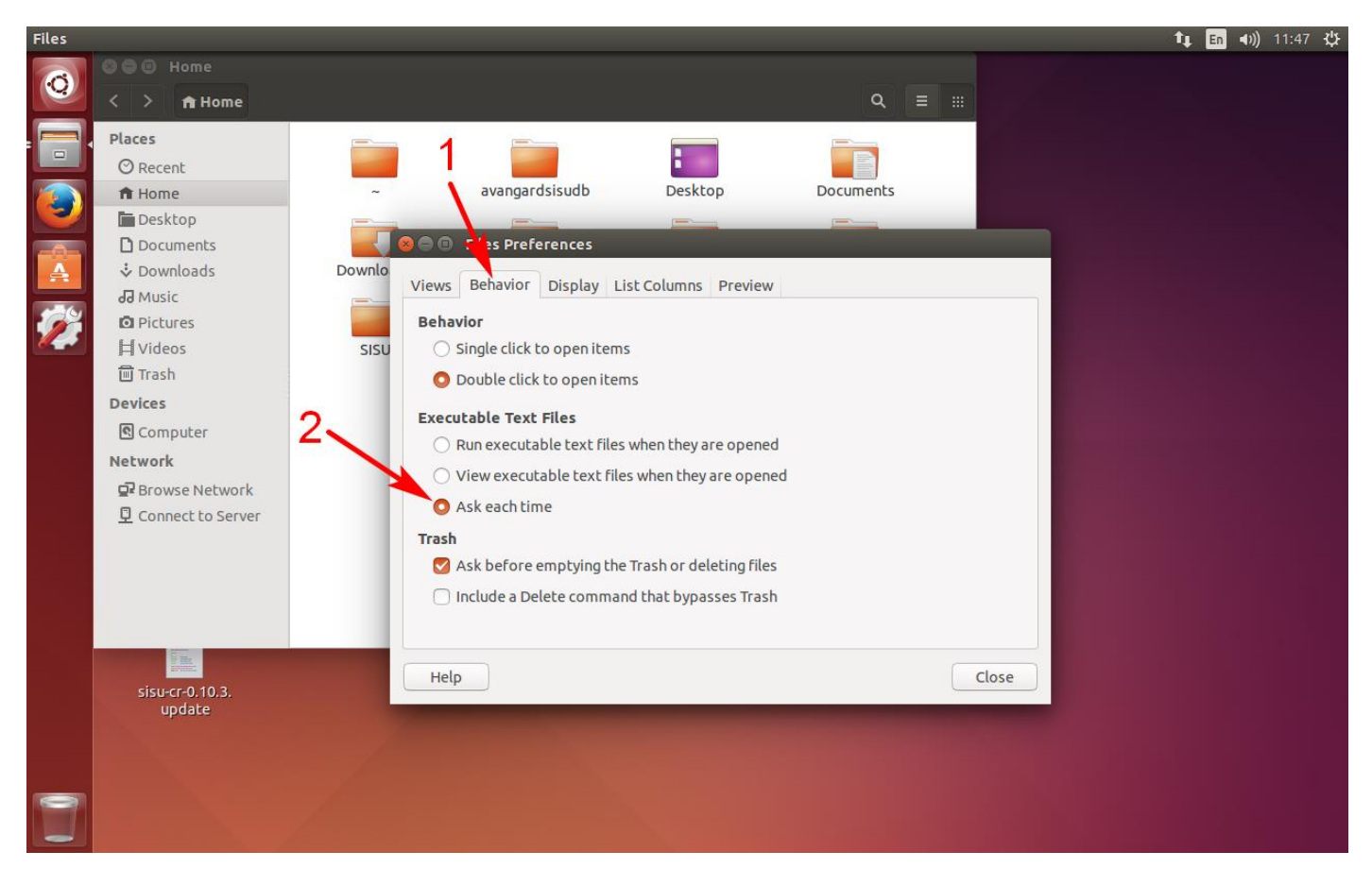

Copy the update file, for example sisu-cr-0.10.3.update, to your desktop. Click with the right mouse button on icon of update file and select "Properties".

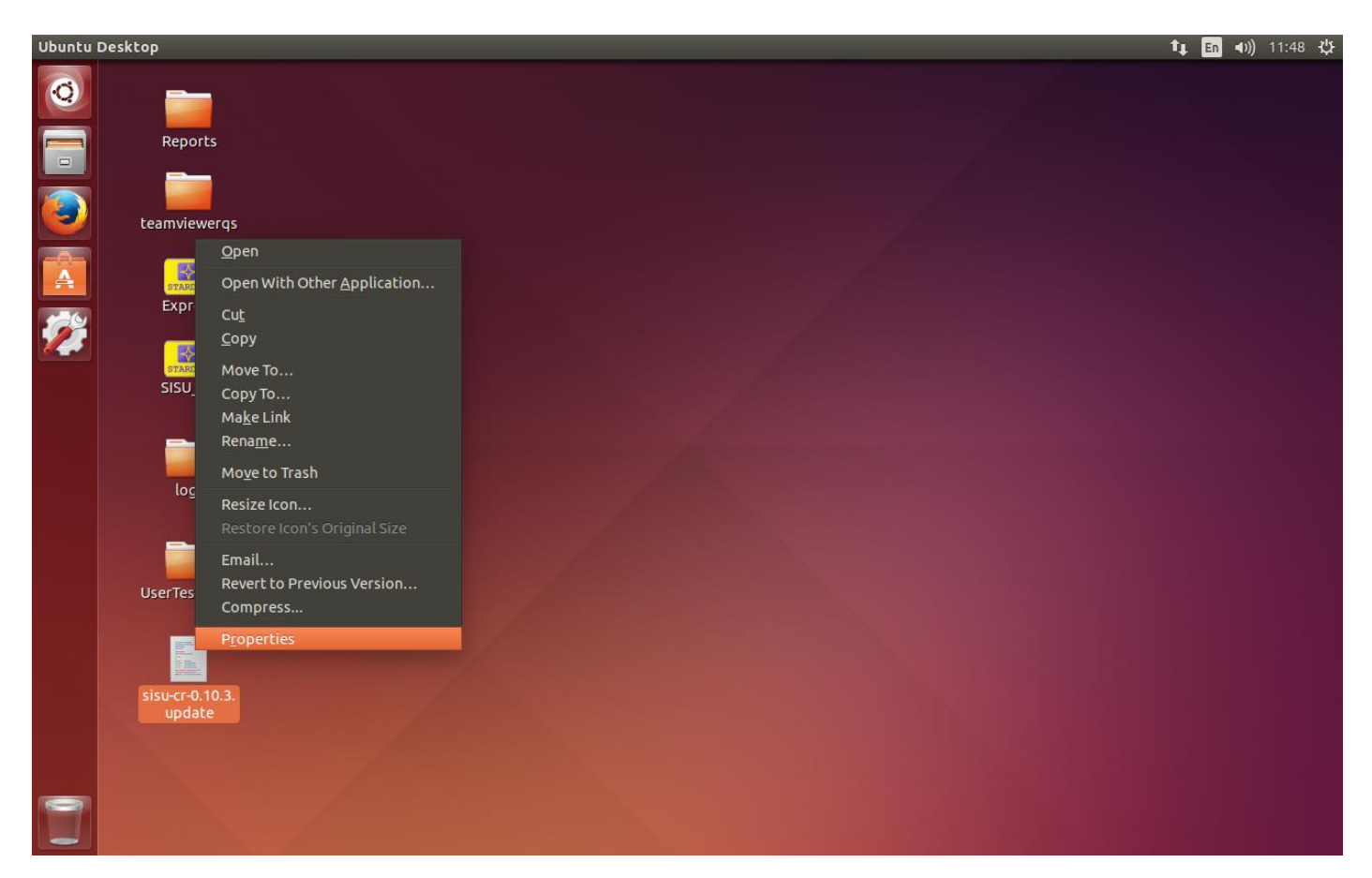

## 1. Select "Permissions" tab

2. Select "Allow executing file as program", close this window.

Do not change other settings on this tab, even if they are not the same as in the picture.

| Files     |                     |                                                              | 🏚 🔚 ◀)) 11:48 🔱 |
|-----------|---------------------|--------------------------------------------------------------|-----------------|
| Ø         |                     |                                                              |                 |
|           | Reports             |                                                              |                 |
|           | teamviewerqs        | S Sisu0.10.3.update Properties                               |                 |
|           | szárosz.<br>Express | Basic Permissions Open With Owner: Me Access: Read and write |                 |
| <b>//</b> | SISU_CR             | Group: stardexdiesel -                                       |                 |
|           | logs                | Access: Read and write    Others  Access: Read-only          |                 |
|           | UserTestPlans       | Execute: Allow executing file as program                     |                 |
|           |                     |                                                              |                 |
|           | update              | Help Close                                                   |                 |
|           |                     |                                                              |                 |

Double click with the left mouse button on update file and select "Run in Terminal". The update will start and then the system will reboot...

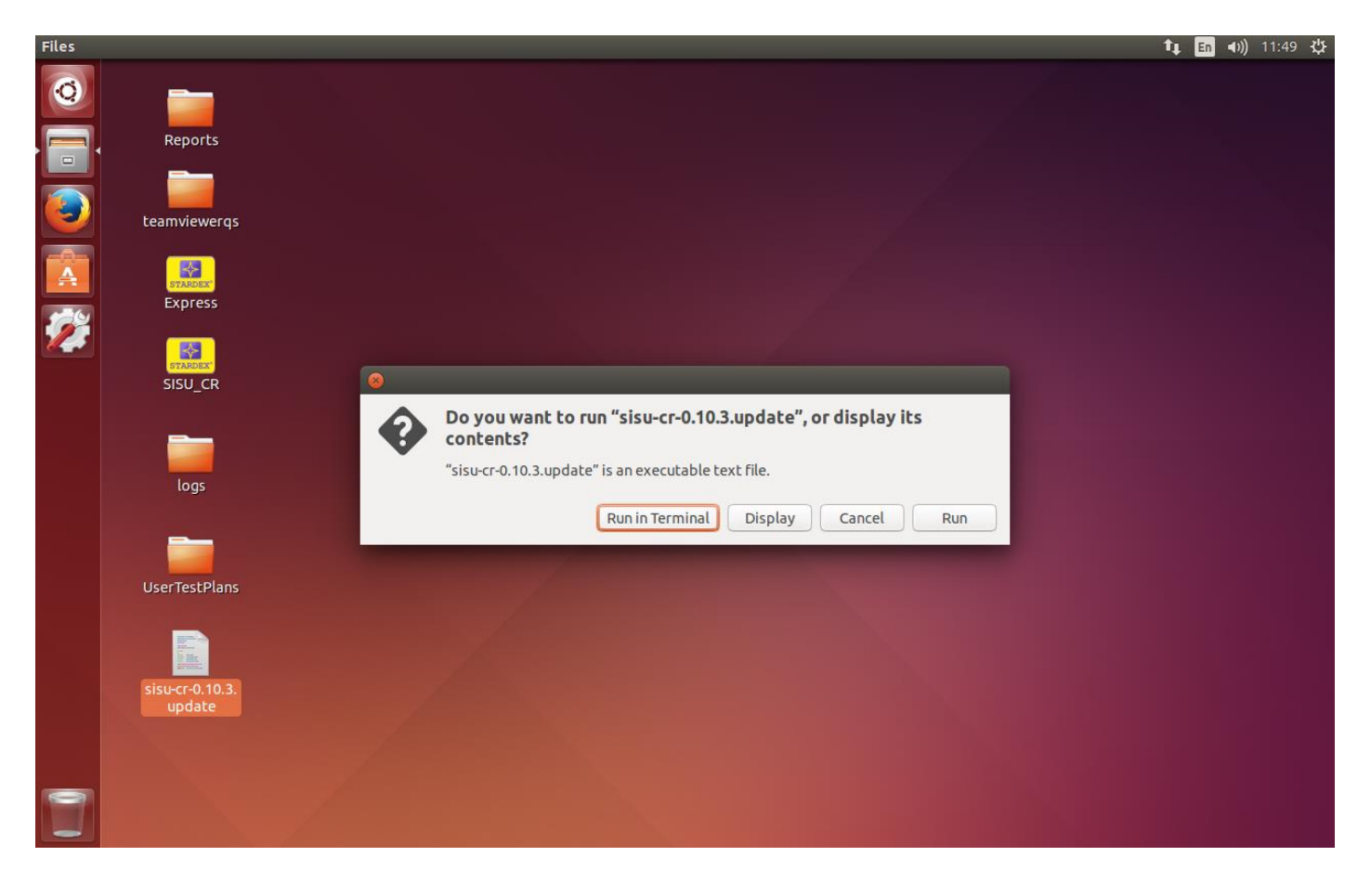

If you have upgraded to the SISU ULTIMA version and you have set up the SISU\_CR autorun program, click the "1" icon, start typing "startup application", and when the "2" icon appears, click it.

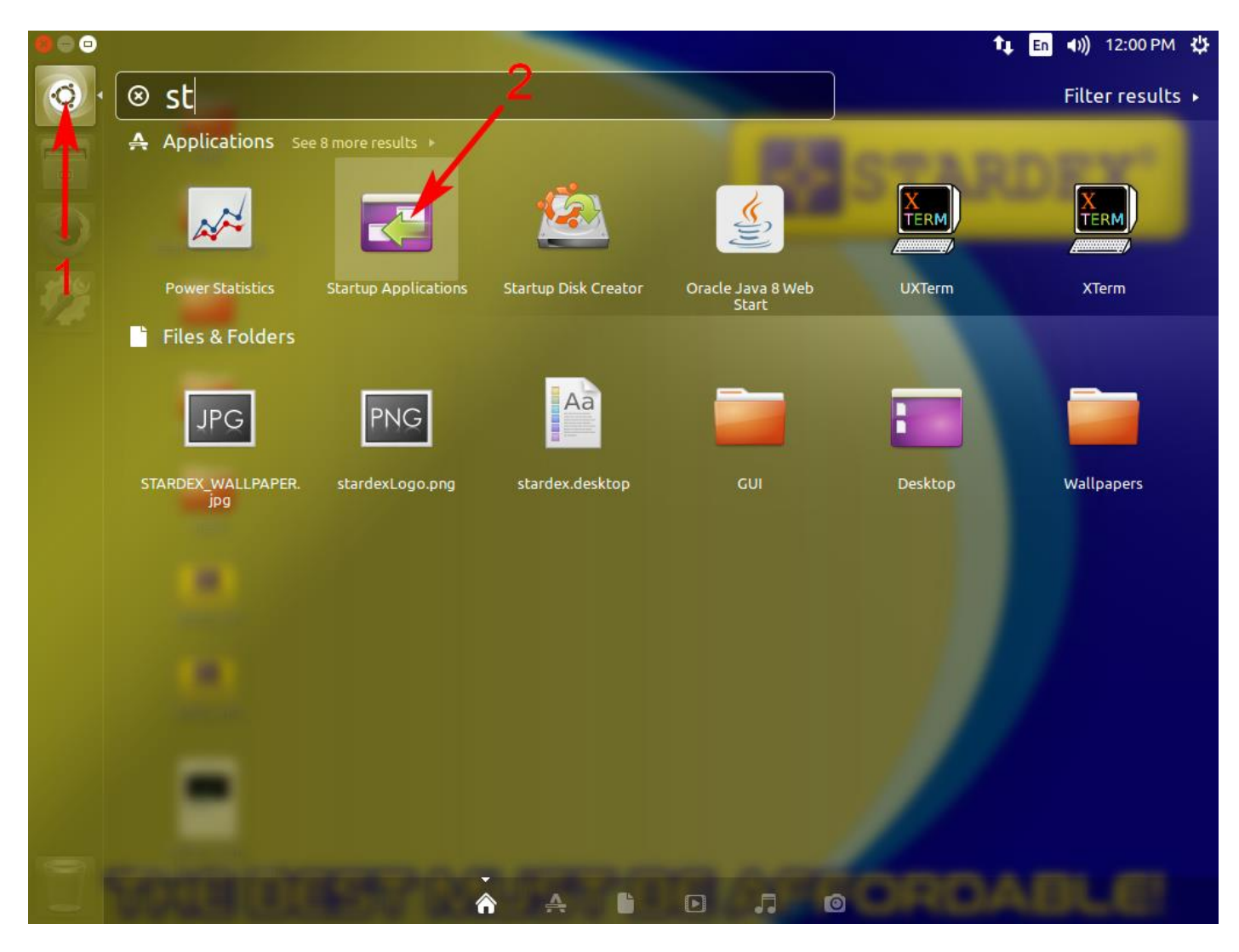

Uncheck the SISU\_CR icon.

| Startup Applications Preferences                           |        |
|------------------------------------------------------------|--------|
| Additional startup programs:                               |        |
| GNOME Software                                             | Add    |
| Modescription     Indicator Application     No description | Remove |
|                                                            | Edit   |
| SSH Key Agent<br>GNOME Keyring: SSH Agent                  |        |
|                                                            | Close  |

Drag and drop the SISU icon from the desktop to this window and close it.

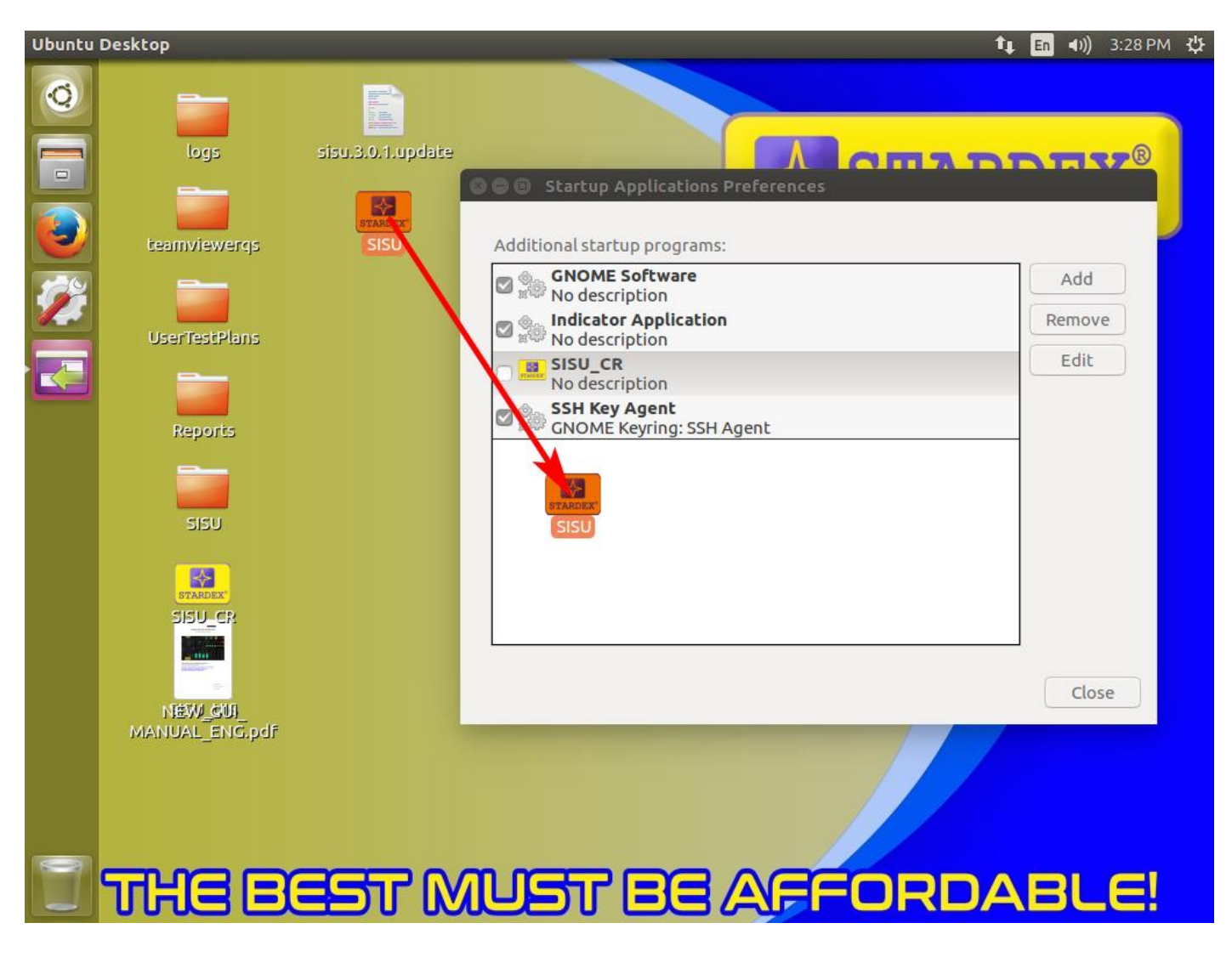